# **1** Table of Contents

### **Table of Contents**

| 1 | Tab          | ple of Contents                                                                      | 1        |
|---|--------------|--------------------------------------------------------------------------------------|----------|
| 2 | 1.1<br>Bra   | Revision History<br>anch Gateway Redundancy                                          | 1<br>2   |
|   | 2.1          | Assumptions                                                                          | 2        |
|   | 2.2          | HA Group Configuration                                                               | 2        |
|   | 2.4          | WAN Uplink Configuration                                                             | 4        |
|   | 2.6<br>2.7   | High Availability Clustering Group ConfigurationDevice Level Interface Configuration | 6        |
|   | 2.8<br>2.9   | Device Level VRRP and WAN Redundancy Configuration<br>Checking VRRP Configuration    | 7<br>8   |
|   | 2.10<br>2.11 | DHCP Configuration<br>DHCP Sync Monitor                                              | 10<br>12 |
|   | 2.12<br>2.13 | WAN Uplink Sharing<br>WAN Uplink Sharing Testing                                     | 13<br>15 |
| 3 | HA           | Failover Timing                                                                      | 17       |
|   | 3.1<br>3.2   | Baseline<br>Failover Testing                                                         | 17<br>20 |

\_\_\_\_\_

### **1.1** Revision History

| DATE        | VERSION | EDITOR            | CHANGES                                |
|-------------|---------|-------------------|----------------------------------------|
| 03 Jun 2023 | 0.1     | Ariya Parsamanesh | Initial creation                       |
| 06 Jul 2023 | 0.2     | Ariya Parsamanesh | Added the failover timing test section |
|             |         |                   |                                        |

## 2 Branch Gateway Redundancy

The aim for this technote is to provide branch gateways (BGW) redundancy and to be able to share the uplinks on each of the branch gateways.

The gateways in a High Availability (HA) group establishes a virtual link (GRE Tunnel) between redundant Aruba Gateways to share the WAN interfaces. This happens only if WAN ports are configured with different uplink VLANs. You should note that the uplinks on both BGWs can be active.

The second part of this is by configuring VRRP between all the VLANs on the LAN side. It is recommended to configure the same SD-WAN Gateway as the Conductor for all the VLANs.

### 2.1 Assumptions

- The two BGWs are already added to the Aruba Central account
- The BGWs are running AOS 10.4.0.1 firmware
- BGWs are licenses with Foundation gateway foundation
- One of the BGWs is 9004 and the other is 9004-LTE

### 2.2 Topology

In this topology we are not using any VPNCs, we have 2x BGWs in a HA sharing their uplinks between them. One of them has wired Internet link while the other has LTE link.

The topology diagram shows a typical deployment for it where we have 2 LAN switches that are dual connected to BGWs. In this topology the LAN switches are not stackable switches, this is to highlight the importance of Spanning tree root.

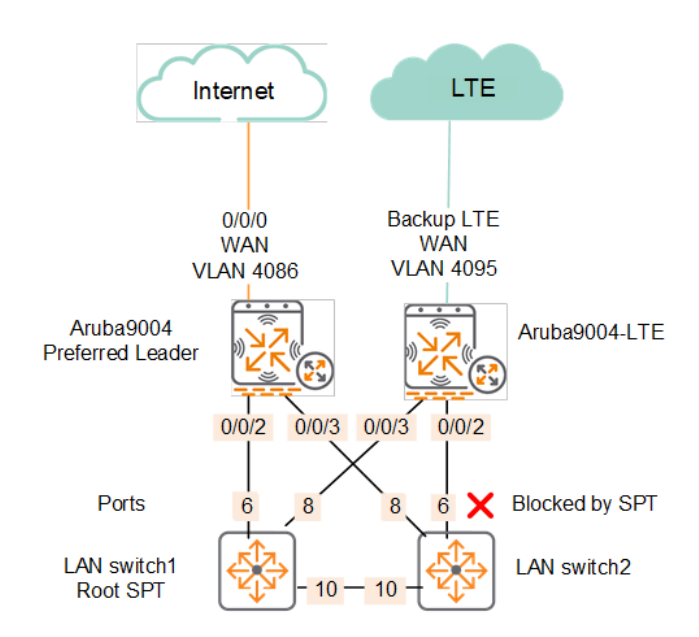

Once you configure the Clustering and its associated VRRP along with WAN uplink sharing, you'll have the following tunnels.

- Clustering Establishes 1x IPSec Tunnel with peer system-IP address
- Uplink Sharing Establishes 1x GRE Tunnel with peer, for each uplink VLAN not present on the gateway itself
- Overlay Establishes 1x IPSec over each configured uplinks (Virtual/Shared or Physical) to all configured VPNCs

### 2.3 HA Group Configuration

The easiest way to configure HA is at the group creation. So start with basic guided workflow.

| orubo Central | Guided Setup for Branch Gateway Group BGW-HA                                                                                                    |
|---------------|----------------------------------------------------------------------------------------------------|
| 1 System      | This wizard will guide you through the essential steps to configure the branch gateways in the Group BGW-HA.                                                                                                    |
| 2 LAN         | You can exit this wizard at any time by clicking cancel. You will be able to relaunch the wizard at any time as long as you have not yet completed all the steps.                                                                                                    |
| Ĭ             | Arter completing this initial setup, you can change the settings at any time.                                                                                                    |
| (3) WAN       |                                                                                                    |
| Central       | Cancel Regin                                                                                                    |
| 3 WAN         | Model     Priority getway group includes     Priority getway group includes     Priority getways belonging to the same site will act as a single gateway to allow better performance and redundancy. When disabled, each gateway operates individually. Enable automatic site clustering all gateways belonging to the same site will act as a single gateway to allow better performance and redundancy. When disabled, each gateway operates individually. Enable automatic site clustering all gateways belonging to the same site will act as a single gateway to allow better performance and redundancy. When disabled, each gateway operates individually. Enable automatic site clustering |

Here we are not showing the rest of the workflow but once it is completed you should get the following when you move the gateways to this group.

### 2.4 System IP Configuration

Once the gateways are in the group you need to assign them their system-IP.

Its mandatory to have LAN mgmt subnet as the system IP of the gateways for HA branch GW Clustering to work as expected. So the gateways should not use the pool mgmt. as their system IP. This is done at the device level

| Customer: Ariya Publ                                                                                                    |                                                                                                    |  |  |  |  |  |  |  |
|----------------------------------------------------------------------------------------------------|----------------------------------------------------------------------------------------------------|--|--|--|--|--|--|--|
| ← 🙊 Aruba9004 🛛 ⊘                                                                                                    | System WAN Interface Security VPN Routing High Availability Config Audit                                                                                                    |  |  |  |  |  |  |  |
| - Manage                                                                                                    | General Admin Certificates SNMP Logging Switching External Monitoring                                                                                                    |  |  |  |  |  |  |  |
| Overview                                                                                                    |                                                                                                    |  |  |  |  |  |  |  |
| Q WAN                                                                                                    | > Basic Info                                                                                                    |  |  |  |  |  |  |  |
| 윰 LAN                                                                                                    | Domain Name System                                                                                                    |  |  |  |  |  |  |  |
| Device                                                                                                    | > Dynamic Domain Name System                                                                                                    |  |  |  |  |  |  |  |
| Clients                                                                                                    | > Dynamic Domain Name System (HTTPS)                                                                                                    |  |  |  |  |  |  |  |
| Applications                                                                                                    | V System IP Address                                                                                                    |  |  |  |  |  |  |  |
| Security                                                                                                    | MAC address: 20:4c:03:82:0f:0a                                                                                                    |  |  |  |  |  |  |  |
| - Analyze                                                                                                    | IPv4 address:                                                                                                    |  |  |  |  |  |  |  |
| ♪ Alerts & Events                                                                                                    | VLN 510.10.5.1                                                                                                    |  |  |  |  |  |  |  |
| 🛛 Audit Trail                                                                                                    | > Loopback Interface                                                                                                    |  |  |  |  |  |  |  |
| 🖏 Tools                                                                                                    | > Capacity Threshold                                                                                                    |  |  |  |  |  |  |  |
| > Location                                                                                                    |                                                                                                    |  |  |  |  |  |  |  |
| <b>C</b>                                                                                                    |                                                                                                    |  |  |  |  |  |  |  |
| Customer: Ariya Publ                                                                                                    | م<br>Gateway                                                                                                    |  |  |  |  |  |  |  |
| Customer: Ariya Publ<br>← ♠ Aruba9004-LTE ⊘                                                                                                    | System         WAN         Interface         Security         VPN         Routing         High Availability         Config Audit                                                                                                    |  |  |  |  |  |  |  |
| Customer: Ariya Publ<br>← ♀ Aruba9004-LTE ⊘<br>- Manage                                                                                                    | System         WAN         Interface         Security         VPN         Routing         High Availability         Config Audit           General         Admin         Certificates         SNMP         Logging         Switching         External Monitoring                                                                                                    |  |  |  |  |  |  |  |
| Customer: Ariya Publ<br>← ♀ Aruba9004-LTE 	⊘<br>- Manage                                                                                                    | System         WAN         Interface         Security         VPN         Routing         High Availability         Config Audit           General         Admin         Certificates         SNMP         Logging         Switching         External Monitoring                                                                                                    |  |  |  |  |  |  |  |
| Customer: Ariya Publ<br>←   Aruba9004-LTE<br>→ Manage<br>→ Monage<br>→ WAN                                                                                                    | System       WAN       Interface       Security       VPN       Routing       High Availability       Config Audit         General       Admin       Certificates       SNMP       Logging       Switching       External Monitoring         >       Basic Info       State       State       State       State                                                                                                    |  |  |  |  |  |  |  |
| Customer: Ariya Publ<br>← ♀ Aruba9004-LTE<br>→ Manage<br>- Manage<br>- WAN<br>- WAN<br>- WAN<br>- LAN                                                                                                 | Gateway         System       WAN       Interface       Security       VPN       Routing       High Availability       Config Audit         General       Admin       Certificates       SNMP       Logging       Switching       External Monitoring         > Basic Info       >       Clock       >       Domain Name System                                                                                                    |  |  |  |  |  |  |  |
| Customer: Ariya Publ<br>← Aruba9004-LTE<br>→ Manage<br>- Manage<br>- Manage<br>- WAN<br>- WAN<br>- LAN<br>Device                                                                                      | System       WAN       Interface       Security       VPN       Routing       High Availability       Config Audit         General       Admin       Certificates       SNMP       Logging       Switching       External Monitoring         > Basic Info        Clock        >       Domain Name System         > Dynamic Domain Name System         Dynamic Domain Name System                                                                                                    |  |  |  |  |  |  |  |
| Customer: Ariya Publ<br>← Aruba9004-LTE<br>→ Manage<br>→ Overview<br>→ WAN<br>→ LAN<br>● Device<br>□ Clients                                                                                          | System       WAN       Interface       Security       VPN       Routing       High Availability       Config Audit         General       Admin       Certificates       SNMP       Logging       Switching       External Monitoring         >       Basic Info       .       .       .       .       .       .         >       Domain Name System       .       .       .       .       .       .         >       Dynamic Domain Name System (HTTPS)       .       .       .       .       .       .                                                                                                    |  |  |  |  |  |  |  |
| Customer: Ariya Publ<br>← Aruba9004-LTE<br>→ Manage<br>→ Manage<br>→ Wanage<br>↓ WAN<br>→ LAN<br>● Device<br>↓ Clients<br>➡ Applications                                                              | System       WAN       Interface       Security       VPN       Routing       High Availability       Config Audit         General       Admin       Certificates       SNMP       Logging       Switching       External Monitoring         >       Basic Info       .       .       .       .       .         >       Domain Name System       .       .       .       .       .         >       Dynamic Domain Name System (HTTPS)       .       .       .       .       .         System IP Address       .       .       .       .       .       .       .                                                                                                    |  |  |  |  |  |  |  |
| Customer: Ariya Publ                                                                                                    | System       WAN       Interface       Security       VPN       Routing       High Availability       Config Audit         General       Admin       Certificates       SNMP       Logging       Switching       External Monitoring         >       Basic Info       .       .       .       .       .       .         >       Domain Name System       .       .       .       .       .       .         >       Dynamic Domain Name System (HTTPS)       .       .       .       .       .       .         MAC address:       .       .       .       .       .       .       .       .                                                                                                    |  |  |  |  |  |  |  |
| Customer: Ariya Publ<br>← Aruba9004-LTE<br>→ Manage<br>→ Overview<br>→ WAN<br>→ LAN<br>← LAN<br>← Clients<br>← Applications<br>← Security<br>→ Analyze                                                | System       WAN       Interface       Security       VPN       Routing       High Availability       Config Audit         General       Admin       Certificates       SNMP       Logging       Switching       External Monitoring         >       Basic Info       .       .       .       .       .       .         >       Domain Name System       .       .       .       .       .       .         >       Dynamic Domain Name System (HTTPS)       .       .       .       .       .       .         MAC address:       .       .       .       .       .       .       .                                                                                                    |  |  |  |  |  |  |  |
| Customer: Ariya Publ            ←                                                                                                    | System       WAN       Interface       Security       VPN       Routing       High Availability       Config Audit         General       Admin       Certificates       SNMP       Logging       Switching       External Monitoring         > Basic Info       .       .       .       .       .       .       .         > Domain Name System       .       .       .       .       .       .       .         > Dynamic Domain Name System       .       .       .       .       .       .       .         > Dynamic Domain Name System (HTTPS)       .       .       .       .       .       .         MAC address:       .       .       .       .       .       .       .         IPv4 address:       .       .       .       .       .       .       .                                                                                                    |  |  |  |  |  |  |  |
| Customer: Ariya Publ<br>← Aruba9004-LTE<br>→ Manage<br>→ Overview<br>→ WAN<br>→ LAN<br>→ LAN<br>→ LAN<br>→ Clients<br>→ Applications<br>→ Security<br>→ Analyze<br>↓ Alerts & Events<br>▼ Audit Trail | System       WAN       Interface       Security       VPN       Routing       High Availability       Config Audit         General       Admin       Certificates       SNMP       Logging       Switching       External Monitoring         >       Basic Info       -       -       -       -       -       -         >       Clock       -       -       -       -       -       -       -       -       -       -       -       -       -       -       -       -       -       -       -       -       -       -       -       -       -       -       -       -       -       -       -       -       -       -       -       -       -       -       -       -       -       -       -       -       -       -       -       -       -       -       -       -       -       -       -       -       -       -       -       -       -       -       -       -       -       -       -       -       -       -       -       -       -       -       -       -       -       -       -       -       -       -       - |  |  |  |  |  |  |  |
| Customer: Ariya Publ            ←                                                                                                    | System       WAN       Interface       Security       VPN       Routing       High Availability       Config Audit         General       Admin       Certificates       SNMP       Logging       Switching       External Monitoring         >       Basic Info       .       .       .       .       .       .         >       Domain Name System       .       .       .       .       .       .         >       Dynamic Domain Name System (HTTPS)       .       .       .       .       .       .         MAC address:       .       .       .       .       .       .       .       .         IPv4 address:       .       .       .       .       .       .       .         .       Loopback Interface       .       .       .       .       .       .       .                                                                                                    |  |  |  |  |  |  |  |

Note that changing the system-IP of gateways will cause them to reboot.

## 2.5 WAN Uplink Configuration

| Now at the group level we'll configure the WAN uplinks | • |
|--------------------------------------------------------|---|
|--------------------------------------------------------|---|

| Customer: Ariya Publ | Access Points Switches    | Gateways                                                             |                           |             |                      | SELECTED GROUP TYPE<br>Branch Gateway |  |  |  |  |
|----------------------|---------------------------|----------------------------------------------------------------------|---------------------------|-------------|----------------------|---------------------------------------|--|--|--|--|
| ជ вдw-на 🛛           | System WAN Interface S    | ecurity VPN Routing High                                             | Availability Config Audit |             |                      |                                       |  |  |  |  |
| - Manage             | Uplink Dynamic Path Steen | Jplink Dynamic Path Steering SAAS Express WAN Scheduler Health Check |                           |             |                      |                                       |  |  |  |  |
| B Overview           |                           |                                                                      |                           |             |                      |                                       |  |  |  |  |
| Devices              | Compression:              |                                                                      |                           |             |                      |                                       |  |  |  |  |
| <b>∟</b> a Clients   | Loadbalancing mode:       | Loadbalancing mode: Uplink utilization 🗸                             |                           |             |                      |                                       |  |  |  |  |
| 😩 Guests             |                           |                                                                      |                           |             |                      |                                       |  |  |  |  |
| Applications         | Uplink VLANs              |                                                                      |                           |             |                      |                                       |  |  |  |  |
| Security             | LINK                      | ID                                                                   | OPERATION STATE           | BACKUP LINK | BANDWIDTH PERCENTAGE | SOURCE NAT VLAN                       |  |  |  |  |
| - Analyze            | inet_inet                 | 4086                                                                 | $\checkmark$              |             | 100                  | -                                     |  |  |  |  |
| Alerts & Events      | cellular_lte              | 4095                                                                 | 4                         | 4           |                      | -                                     |  |  |  |  |

#### Note that the LTE interface is configured as backup only and it will always use internal VLAN 4095

| Customer: Ariya Publ | Access Points Switches    | 🙊<br>Gateways            |                             |                                |                      | SELECTED GROUP TYP<br>Branch Gateway | E II.<br>Summary |
|----------------------|---------------------------|--------------------------|-----------------------------|--------------------------------|----------------------|--------------------------------------|------------------|
| ជ вgw-на 🛛           | System WAN Interface S    | Security VPN Routing Hig | h Availability Config Audit |                                |                      |                                      |                  |
| - Manage             | Uplink Dynamic Path Steer | ring SAAS Express WA     | N Scheduler Health Check    |                                |                      |                                      |                  |
| BB Overview          |                           |                          |                             |                                |                      |                                      |                  |
| Devices              | Compression:              |                          |                             |                                |                      |                                      |                  |
| <b>⊑</b> a Clients   | Loadbalancing mode:       | Uplink utilization 🗸     |                             |                                |                      |                                      |                  |
| 🚉 Guests             |                           |                          |                             |                                |                      |                                      |                  |
| Applications         | Uplink VLANs              |                          |                             |                                |                      |                                      |                  |
| Security             | LINK                      | ID                       | OPERATION STATE             | BACKUP LINK                    | BANDWIDTH PERCENTAGE | SOURCE NAT VLAN                      |                  |
| - Analyze            | inet_inet                 | 4086                     | √                           |                                | 100                  | -                                    |                  |
| ♪ Alerts & Events    | cellular_lte              | 4095                     | 1                           | ✓                              | -                    | - i                                  | 1                |
| 🛛 Audit Trail        |                           |                          | ·                           |                                |                      |                                      |                  |
| 🔩 Tools              |                           |                          |                             |                                |                      |                                      |                  |
| Reports              |                           |                          |                             |                                |                      |                                      |                  |
| - Maintain           | +                         |                          |                             |                                |                      |                                      |                  |
| Firmware             |                           |                          |                             |                                |                      |                                      |                  |
| ង្ខ Organization     | Uplink > cellular_lte     |                          |                             |                                |                      |                                      |                  |
|                      |                           |                          |                             |                                |                      |                                      |                  |
|                      | Active SIM slot:          | • SIM 1                  | SIM 2                       |                                |                      |                                      |                  |
|                      | Access point name ( A     | PN ): TELSTRA            | A.INTERNET                  |                                |                      |                                      |                  |
|                      | Public land mobile net    | twork ( PLMN ): 💿 Auto   | Manual                      |                                |                      |                                      |                  |
|                      | Mode:                     | <ul> <li>Auto</li> </ul> | 4G LTE 3G                   | Custom                         |                      |                                      |                  |
|                      | Data usage tracking:      |                          |                             |                                |                      |                                      |                  |
|                      | Interface VLAN ID:        | 4095                     | This VLAN is                | reserved for LTE USB or Intern | al                   |                                      |                  |
|                      | NAT outside:              | •                        |                             |                                |                      |                                      |                  |
|                      | Use only as backup lir    | nk:                      |                             |                                |                      |                                      |                  |
|                      | Weight:                   | 10                       |                             |                                |                      |                                      |                  |
|                      | Speed:                    |                          | Mbps                        |                                |                      |                                      |                  |

Remember we will not make any changes to the WAN uplinks in the device level configuration.

Once this is done add the BGWs to a site, that refers to a physical location where a set of devices are installed. Aruba Central allows you to use sites as a primary navigation element.

| Organization -> Network Structure -> Sites |  |
|--------------------------------------------|--|
|                                            |  |

| Orubo Central        |                   |                     | Q Search or ask Aruba |         |               |        |         |
|----------------------|-------------------|---------------------|-----------------------|---------|---------------|--------|---------|
| Customer: Ariya Publ | Notwork Structure |                     |                       |         |               |        |         |
| 🗟 Global 📀           | Network Structure | Flationnintegration |                       |         |               |        |         |
| Manage               | ∑ Site Name       | √ Address           | Device Count          |         | ∀Name         | ∀Group | ∀туре   |
| B Overview           | All Devices       |                     | 21                    |         | Aruba9004     | BGW-HA | Gateway |
| Devices              | Unassigned        |                     | 7                     |         | Aruba9004-LTE | BGW-HA | Gateway |
| La Clients           | AOS10             | 22 Smith Street     | 5                     |         |               |        |         |
| & Guests             | AriyaStore        | 16 Smith Street     | 2 🖍                   |         |               |        |         |
|                      | Campus-1          | 19 Smith Street     | 3                     |         |               |        |         |
|                      | MicroBranch1      | 19 Smith Street     | 1                     |         |               |        |         |
| Security             | MicroBranch2      | 18 Smith street     | 1                     |         |               |        |         |
| & Network Services   | Store2            | 20 Smith street     | 2                     |         |               |        |         |
| Analyze              | visualrf_default  | $\triangle$         | 0                     | +       |               |        |         |
| ☆ Alerts & Events    |                   |                     |                       |         |               |        |         |
| 🛛 Audit Trail        |                   |                     |                       |         |               |        |         |
| ళ్ళ Tools            |                   |                     |                       |         |               |        |         |
| 🔝 Reports            |                   |                     |                       |         |               |        |         |
| Maintain             |                   |                     |                       |         |               |        |         |
| Firmware             |                   |                     |                       |         |               |        |         |
| 🍃 Organization       |                   |                     |                       |         |               |        |         |
|                      | Hew Site          |                     |                       | 7 Sites |               |        |         |

### 2.6 High Availability Clustering Group Configuration

SELECTED GROUP TYPE II. Branch Gateway Summa Customer: Ariva Publ... Access Points Switches Gateways 🕄 BGW-HA System WAN Interface Security VPN Routing High Availability Config Audit Manage Clusters Redundancy B Overview - Cluster mode -Devices Automatic: 🗾 \_\_\_ Clients 🔵 Auto Group 💿 Auto Site 🙁 Guests < i) Applications Default gateway mode: Security Clusters Analyze CLUSTER NAME GATEWAYS SITE NAME MANUAL CONFIGURATION PRESENT 众 Alerts & Events auto\_gwcluster\_site\_9\_260\_0 2 AriyaStore No . . . .

With AOS10 firmware we'll be using the clustering function that comes with it.

Note that the auto-clustering will happen only when you have assigned the gateways to a site. Then you can select the cluster name and choose one of the gateways to be preferred leader.

| Customer: Ariya Publ | Access Points Switches Gateways                  |                          |            | SELECTED GROUP TYPE<br>Branch Gateway Summary | List Config |
|----------------------|--------------------------------------------------|--------------------------|------------|-----------------------------------------------|-------------|
| 🖁 вдw-на 🕓           | System WAN Interface Security VPN Routing High A | vailability Config Audit |            |                                               | Basic Mode  |
| - Manage             | Clusters Redundancy                              |                          |            |                                               |             |
| B Overview           | Cluster mode                                     |                          |            |                                               |             |
| Devices              | Automatic:                                       |                          |            |                                               |             |
| ⊑a Clients           | Auto Group                                       |                          |            |                                               |             |
| a Guests             |                                                  |                          |            |                                               |             |
| Applications         | Default gateway mode:                            | Ū                        |            |                                               |             |
| Security             | Clusters                                         |                          |            |                                               |             |
| - Analyze            | CI USTER NAME                                    | GATEWAYS                 | SITE NAME  | MANUAL CONFIGURATION PRESENT                  | -           |
| ∴ Alerts & Events    | auto muchurtor cito 9,260,0                      |                          | AriusStara | No                                            |             |
| 🗷 Audit Trail        | BUID_gwCluster_site_s_200_0                      | 2                        | Allyastore | NU                                            |             |
| 🖏 Tools              |                                                  |                          |            |                                               |             |
| 🔝 Reports            |                                                  |                          |            |                                               |             |
| - Maintain           |                                                  |                          |            |                                               |             |
| Firmware             | Gateways in auto_gwcluster_site_9_260_0 Cluster  |                          |            |                                               |             |
| ង្ហ Organization     | GATEWAY                                          | PREFERRED LEADER         |            |                                               |             |
|                      | Aruba9004                                        |                          |            |                                               |             |
|                      | Aruba9004-LTE                                    | 0                        |            |                                               |             |
|                      | Management VLAN: -Nor                            | ne. 🗸 🛈                  |            |                                               |             |

Note that mgmt. VLAN is important when you want to do CoA from the VRRPs. All the VRRP configuration for different LAN side VLANs are done at the device level not at the group level.

| Customer: Ariya Publ | 0                  | <b>₽</b> <u>\$</u>            |                                               |                                            |                            |
|----------------------|--------------------|-------------------------------|-----------------------------------------------|--------------------------------------------|----------------------------|
|                      | Access Points Sv   | witches Gateways              |                                               |                                            |                            |
| 🕄 BGW-HA 🛛 🔾         | System WAN Interfa | face Security VPN Routing     | High Availability Config Audit                |                                            |                            |
| - Manage             | Clusters Redundan  | ncy                           |                                               |                                            |                            |
| E Overview           |                    |                               |                                               |                                            |                            |
|                      | Virtual Router Tab | ble                           |                                               |                                            |                            |
| Devices              | 🛆 When 0           | Clustering is enabled in defa | ult-gateway mode, Virtual Router IP configura | tions must be done from the device-level C | uster configuration pages. |
| _ Clients            |                    |                               |                                               |                                            |                            |
| a Guests             | Virtual route      | ers                           |                                               |                                            |                            |
| Applications         | ROUTER ID          |                               | <b>∀IPV4 ADDRESS</b>                          | VLAN                                       | ADMINISTRATION STATE       |
| A Security           |                    |                               |                                               |                                            |                            |

#### 2.7 Device Level Interface Configuration

Before proceeding with VRRP for the LAN side interfaces, you need to configure the IP address for the relevant VLANs.

| Customer: Ariya Publ | ۵             |                                                                            |                    |                       |             |                    |                     |                    |               | SELEC         | TED DEVICE TYPE |            |
|----------------------|---------------|----------------------------------------------------------------------------|--------------------|-----------------------|-------------|--------------------|---------------------|--------------------|---------------|---------------|-----------------|------------|
|                      | Gateway       |                                                                            |                    |                       |             |                    |                     |                    |               | Bran          | ch Gateway      |            |
| ← ŵ Aruba9004 ⊘      | System WAN In | terface Security VI                                                        | PN Routing High    | Availability Config A | udit        |                    |                     |                    |               |               |                 | Basic Mode |
| - Manage             | Ports VLANs   | Ports VLANs DHCP Pool Management GRE Tunnels Bulk configuration upload SLB |                    |                       |             |                    |                     |                    |               |               |                 |            |
| B Overview           |               |                                                                            |                    |                       |             |                    |                     |                    |               |               |                 |            |
| Q WAN                | Ports         |                                                                            |                    |                       |             |                    |                     |                    |               |               |                 |            |
| ය. LAN               | PORT          | ТҮРЕ                                                                       | <b>ADMIN STATE</b> | POLICY                | <b>MODE</b> | <b>VATIVE VLAN</b> | <b>VACCESS VLAN</b> | <b>TRUNK VLANS</b> | TRUSTED VLANS | SPANNING TREE | DESCRIPTION     |            |
| Device               | GE-0/0/0      | WAN                                                                        | Enabled            | Per-Session           | access      |                    | 4086                |                    | 4086          | ✓             | INET_inet       |            |
| _ Clients            | GE-0/0/1      |                                                                            | Enabled            | Not-defined           | access      |                    | 1                   |                    | 1-4094        | √             | GE0/0/1         |            |
| Applications         | GE-0/0/2      | LAN                                                                        | Enabled            | Not-defined           | trunk       | 5                  |                     | 5,105,205          | 5,105,205     | ✓             | GE0/0/2         |            |
| Security             | GE-0/0/3      |                                                                            | Enabled            | Not-defined           | access      |                    | 1                   |                    | 1-4094        | 1             | GE0/0/3         |            |

This table shows the IP address

|               | VLAN5        | VLAN105        | VLAN205        |
|---------------|--------------|----------------|----------------|
| Aruba9004     | 10.10.5.1/24 | 10.10.105.1/24 | 10.10.205.1/24 |
| Aruba9004-LTE | 10.10.5.2/24 | 10.10.105.2/24 | 10.10.205.2/24 |

The general recommendation is to set LAN interfaces to be "untrusted" so that all devices in the branch get tracked by the role-based firewall. Make sure the peer gateway is placed in a role where VRRP and GRE communication is allowed.

### 2.8 Device Level VRRP and WAN Redundancy Configuration

We'll start with the first gateway.

| Customer: Ariya Publ | <u>ှင့်</u><br>Gateway              |                |                        |                   |    | SELE<br>Brar       |
|----------------------|-------------------------------------|----------------|------------------------|-------------------|----|--------------------|
| ← 🙊 Aruba9004 🛛 ⊘    | System WAN Interface Security       | VPN Routing    | g High Availability Co | onfig Audit       |    |                    |
| - Manage             | Clusters Redundancy                 |                |                        |                   |    |                    |
| B Overview           | - Cluster mode                      |                |                        |                   |    |                    |
| Q WAN                | Automatic:                          |                |                        |                   |    |                    |
| 욺 LAN                |                                     |                |                        |                   |    |                    |
| Device               | Auto Group                          |                |                        |                   |    |                    |
| _⊡ Clients           | Default gateway mode:               | ~              | 0                      |                   |    |                    |
| Applications         | Cataways in auto guellustas sito 0  | 260 0 Cluster  |                        |                   |    |                    |
| Security             | Gareways in auto_gwcluster_site_9   | _200_0 Cluster |                        |                   |    |                    |
| - Analyze            | GATEWAY                             |                | PREFER                 | RED LEADER        |    |                    |
| ☆ Alerts & Events    | Aruba9004                           |                |                        |                   |    |                    |
| 🗾 Audit Trail        | Aruba9004-LTE                       |                | 0                      |                   |    |                    |
| 🖏 Tools              |                                     |                |                        |                   |    |                    |
| Reports              | Management VLAN:                    |                | lone- 🗸 🛈              |                   |    |                    |
| — Maintain ————      | WAN Redundancy                      |                |                        |                   |    |                    |
| Firmware             |                                     |                |                        |                   |    |                    |
|                      | Peer gateway IP address:            | 10             | 0.10.5.2               |                   |    |                    |
|                      | VLAN ID connecting to peer gateway: | 5              | ✓ 0                    |                   |    |                    |
|                      |                                     |                |                        |                   |    |                    |
|                      | Cluster Virtual Router IPs          |                |                        |                   |    |                    |
|                      | VRRPID                              |                | VLANID                 | VIRTUAL IPADDRESS | 5  | CLUSTER MANAGEMENT |
|                      | 220                                 | 5              |                        | 10.10.5.3         | -0 | )                  |
|                      | 105                                 | 105            |                        | 10.10.105.3       | 0  |                    |
|                      | 205                                 | 205            |                        | 10.10.205.3       | 0  |                    |

And here is the other LTE gateway.

| Customer: Ariya Publ  | <u>ଲୁ</u><br>Gateway                  |                                 |                   | SELE<br>Brai       |
|-----------------------|---------------------------------------|---------------------------------|-------------------|--------------------|
| ← 🙊 Aruba9004-LTE 🛛 ⊘ | System WAN Interface Security         | VPN Routing High Availability C | onfig Audit       |                    |
| - Manage              | Clusters Redundancy                   |                                 |                   |                    |
| B Overview            | Churten made                          |                                 |                   |                    |
| Q WAN                 | Automatic:                            |                                 |                   |                    |
| 움 LAN                 | Auto Croup                            |                                 |                   |                    |
| Device                | Auto Group                            |                                 |                   |                    |
| La Clients            | Default gateway mode:                 | <ul> <li>O</li> </ul>           |                   |                    |
| Applications          | Gateways in auto_gwcluster_site_9     | _260_0 Cluster                  |                   |                    |
| Security              | GATEWAY                               | PREFER                          | RED LEADER        |                    |
| - Analyze             | Aruba9004                             |                                 |                   |                    |
| ∴ Alerts & Events     |                                       |                                 |                   |                    |
| 🛛 Audit Trail         | Aruba9004-LTE                         | 0                               |                   |                    |
| 🖏 Tools               |                                       |                                 |                   |                    |
| Reports               | Management VLAN:                      | 5 🗸 🛈                           |                   |                    |
| — Maintain ————       | Virtual IP address:                   | 10.10.5.3                       |                   |                    |
| @ Firmware            |                                       |                                 |                   |                    |
|                       | WAN Redundancy                        |                                 |                   |                    |
|                       | • Peer gateway IP address:            | 10.10.5.1                       |                   |                    |
|                       | • VLAN ID connecting to peer gateway: | 5 🗸 🛈                           |                   |                    |
|                       | Cluster Virtual Router IPs            |                                 |                   |                    |
|                       | VRRPID                                | VLANID                          | VIRTUAL IPADDRESS | CLUSTER MANAGEMENT |
|                       | 220                                   | 5                               | 10.10.5.3         |                    |
|                       | 105                                   | 105                             | 10.10.105.3       | 0                  |
|                       | 205                                   | 205                             | 10.10.205.3       | 0                  |

### 2.9 Checking VRRP Configuration

For all thew CLI commands in this guide, we are using the console access that is available from Aruba Central.

| <b>aruba</b> Central | Q Search or ask Aruba                                                                               |
|----------------------|----------------------------------------------------------------------------------------------------|
| Customer: Ariya Publ | ℃         □         □           Natwork Cherk         Device Cherk         Compands         Console |
| ដ BGW-HA 🛛 🔅         |                                                                                                    |
| - Manage             | Remote Console Session New Session Saved Sessions                                                   |
| B Overview           |                                                                                                    |
| Devices              | Device Type                                                                                         |
| ∟ Clients            | Create New Session                                                                                  |
| 🚉 Guests             | REMOTE CONSOLE                                                                                      |
| Applications         | E Console session for the device: Aruba9004(CNJFKLB01M)                                             |
| Security             | admin@Aruba9004(CNJFKLB0 [11:22:20 AM] 🖌 🗙 +                                                        |
| - Analyze            |                                                                                                    |
| ✿ Alerts & Events    |                                                                                                    |
| 🛛 Audit Trail        |                                                                                                    |
| 🔦 Tools              |                                                                                                    |
| 🔝 Reports            |                                                                                                    |
| - Maintain           |                                                                                                    |
| Firmware             |                                                                                                    |
| ង Organization       |                                                                                                    |

Now checking the configuration for the Aruba9004

```
(Aruba9004) #show vrrp
Virtual Router 105:
   Description
   Admin State UP, VR State MASTER
    IP Address 10.10.105.3, MAC Address 00:00:5e:00:01:69, vlan 105
    Priority 100, Advertisement 1 sec, Preemption Disable Delay 0
   Auth type NONE *******
    tracking is not enabled
    cluster-preempt enabled
Virtual Router 205:
    Description
    Admin State UP, VR State MASTER
    IP Address 10.10.205.3, MAC Address 00:00:5e:00:01:cd, vlan 205
    Priority 100, Advertisement 1 sec, Preemption Disable Delay 0
    Auth type NONE *******
    tracking is not enabled
    cluster-preempt enabled
Virtual Router 220:
    Description
    Admin State UP, VR State MASTER
    IP Address 10.10.5.3, MAC Address 00:00:5e:00:01:dc, vlan 5
    Priority 255, Advertisement 1 sec, Preemption Enable Delay 0
    Auth type NONE *******
    tracking is not enabled
(Aruba9004) #
```

#### Here is the configuration for the Aruba9004-LTE

```
(Aruba9004-LTE) #show vrrp
Virtual Router 105:
   Description
   Admin State UP, VR State BACKUP
    IP Address 10.10.105.3, MAC Address 00:00:5e:00:01:69, vlan 105
    Priority 100, Advertisement 1 sec, Preemption Disable Delay 0
   Auth type NONE *******
    tracking is not enabled
    cluster-preempt enabled
Virtual Router 205:
   Description
   Admin State UP, VR State BACKUP
    IP Address 10.10.205.3, MAC Address 00:00:5e:00:01:cd, vlan 205
    Priority 100, Advertisement 1 sec, Preemption Disable Delay 0
   Auth type NONE *******
    tracking is not enabled
    cluster-preempt enabled
Virtual Router 220:
   Description
   Admin State UP, VR State BACKUP
    IP Address 10.10.5.3, MAC Address 00:00:5e:00:01:dc, vlan 5
    Priority 235, Advertisement 1 sec, Preemption Enable Delay 0
    Auth type NONE *******
    tracking is not enabled
```

At this point the clustering should also be formed as indicated in the WebUI

| Customer: Ariya Publ | E Q                 | /avs Tunnels  |                     |                                    |                     |                        |
|----------------------|---------------------|---------------|---------------------|------------------------------------|---------------------|------------------------|
| ← auto_gwcluster_s ⊘ |                     |               |                     |                                    |                     |                        |
| - Manage             | CLUSTER INFO        |               |                     |                                    |                     |                        |
| B Overview           | CLUSTER NAME        |               | CLUSTER CLIENT G    | APACITY VLA                        | N MISMATCH          | CURRENT LEADER VERSION |
| - Analyze            | auto_gwcluster_site | 9_260_0       | 8192                | Yes                                |                     | 10.4.0.1_86647         |
| ♪ Alerts & Events    | 2                   | COUNT         | AriyaStore          |                                    |                     |                        |
| 🛛 Audit Trail        |                     |               |                     |                                    |                     |                        |
|                      | CLIENT CAPACITY     | r             |                     |                                    |                     |                        |
|                      |                     |               | ARUBA9004           |                                    |                     | > 80%                  |
|                      |                     | A             | RUBA9004-LTE        |                                    |                     | > 40% < 40%            |
|                      |                     |               | Jun 13, 2023, 13:09 | Jun 13, 2023, 14:39                | Jun 13, 2023, 16:09 |                        |
| Customer: Ariya Publ | <b>a</b>            | Ŧ             |                     |                                    |                     | <b>9</b>               |
| ← auto_gwcluster_s ⊘ | Summary Gateways    | Tunnels       |                     |                                    |                     | 3 No.                  |
| - Manage             |                     |               |                     |                                    |                     |                        |
| R Overview           | Gateways (2)        |               |                     |                                    |                     | $\odot$                |
| - Analyze            | Name                | IP Address    | Status              | Client Capacity (Active   Standby) | Model Role          | Version                |
|                      | Aruba9004           | 10.10.5.1     | Up                  | 0 (0   0)                          | A9004 Leader        | 10.4.0.1_86647         |
| Д Alerts & Events    | Aruba9004-LTE       | 10.10.5.2     | Up                  | 0 (0   0)                          | A9004-LTE Member    | 10.4.0.1_86647         |
| 🗷 Audit Trail        |                     |               |                     |                                    |                     |                        |
|                      |                     |               |                     |                                    |                     |                        |
|                      |                     |               |                     |                                    |                     |                        |
|                      |                     |               |                     |                                    |                     |                        |
|                      |                     |               |                     |                                    |                     |                        |
|                      |                     |               |                     |                                    |                     |                        |
|                      | GATEWAYS ARUBA900   | 14 ✔          |                     |                                    |                     |                        |
|                      | Gateway Peer Deta   | <b>il</b> (2) |                     |                                    |                     | $\odot$                |
|                      | Туре                | IP Ac         | ldress              | Status                             | Role                | VLAN Mismatch          |
|                      | SELF                | 10.10.        | 5.1                 |                                    | Leader              | -                      |
|                      | PEER                | 10.10.        | 5.2                 | Connected                          | Member              | 1                      |

#### And here is the CLI command for checking it.

(Aruba9004-LTE) #show lc-cluster group-membership

### 2.10 DHCP Configuration

As most of the BGWs will also provide DHCP services for the branches, we need to configure the scope for the HA pair at group level. First, we need to configure NTP.

| Customer: Ariya Publ | Access Points | Switches          | @<br>Gateway |                 |                 |              |            |                    |
|----------------------|---------------|-------------------|--------------|-----------------|-----------------|--------------|------------|--------------------|
| េ вдพ-на 🛛           | System WAN    | Interface Securit | y VPN        | Routing H       | gh Availability | Config Audit |            |                    |
| - Manage             | General Adr   | nin Certificates  | SNMP         | Logging         | Switching       | External N   | Ionitoring |                    |
| B Overview           | Basis Info    |                   |              |                 |                 |              |            |                    |
| Devices              |               |                   |              |                 |                 |              |            |                    |
| Clients              | Time:         |                   | Get tir      | ne from NTP     | server 🗸        |              |            |                    |
| 🚉 Guests             |               |                   |              |                 |                 |              |            |                    |
| Applications         |               |                   | NTP se       | rvers           |                 |              |            |                    |
| Security             |               |                   | IP ADD       | RESS/FQDN       |                 | BURST MOI    | DE         | AUTHENTICATION KEY |
| - Analyze            |               |                   | 216.239      | 9.35.4          |                 | Yes          |            |                    |
| ∴ Alerts & Events    |               |                   |              |                 |                 |              |            |                    |
| 🛛 Audit Trail        |               |                   |              |                 |                 |              |            |                    |
| 🖏 Tools              |               |                   |              |                 |                 |              |            |                    |
| 🔝 Reports            |               |                   |              |                 |                 |              |            |                    |
| — Maintain ————      |               |                   | +            |                 |                 |              |            |                    |
| Firmware             |               |                   |              |                 |                 |              |            |                    |
| ង្ខ Organization     | Source        | interface:        | -None        | - •             |                 |              |            |                    |
|                      | NTP ser       | rver VLAN:        | -Choose      | an option-      | <b>~</b> (i)    |              |            |                    |
|                      | Use NT        | P authentication: |              |                 |                 |              |            |                    |
|                      | Time zo       | one:              | Austra       | lia: Australia/ | Melbourne (UT   | °C+          |            |                    |

#### The next step is to create DHCP scopes for VLAN 5, 105 and 205, here we'll show VLAN 105.

| Customer: Ariya Publ    | Access Points Switches          | <br>Gateways                       |                               |                                                 | SELECTED GROUP TYPE<br>Branch Gateway |
|-------------------------|---------------------------------|------------------------------------|-------------------------------|-------------------------------------------------|---------------------------------------|
| ដ вдw-на 🛛              | System WAN Interface            | Security VPN Routing High Availabi | lity Config Audit             |                                                 |                                       |
| - Manage                | Ports VLANs DHCP                | Pool Management GRE Tunnels        | Bulk configuration upload SLB |                                                 |                                       |
| B Overview              |                                 |                                    |                               |                                                 |                                       |
| Devices                 | DHCP Server      IP DHCP server | ~                                  |                               |                                                 |                                       |
| □ Clients               |                                 |                                    |                               |                                                 |                                       |
| 🚉 Guests                | Pool configurati                | on                                 |                               |                                                 |                                       |
| Applications            | IP VERSION                      | <b>∑</b> NAME                      | VNETWORK                      | <b>VDEFAULT ROUTER</b>                          |                                       |
| Security                | IPv4                            | vian_105                           | 10.10.105.0                   | 10.10.105.3                                     | Î                                     |
| — Analyze               | IPv4                            | vlan_205                           | 10.10.205.0                   | 10.10.205.3                                     |                                       |
| ♪ Alerts & Events       | IPv4                            | vlan_5                             | 10.10.5.0                     | 10.10.5.3                                       |                                       |
| 🛛 Audit Trail           |                                 |                                    |                               |                                                 |                                       |
| 🖏 Tools                 |                                 |                                    |                               |                                                 |                                       |
| 🔝 Reports               | +                               |                                    |                               |                                                 |                                       |
| — Maintain ———          |                                 |                                    |                               |                                                 |                                       |
| Firmware                | Pool Configuration              | vlan_105                           |                               |                                                 |                                       |
| <b>្ងៃ</b> Organization |                                 |                                    |                               |                                                 |                                       |
|                         | IP version:                     |                                    | IPv4                          |                                                 |                                       |
|                         | Destaura                        |                                    |                               |                                                 |                                       |
|                         | Pool name:                      |                                    | vlan_105                      |                                                 |                                       |
|                         | Network IP ac                   | ldress type:                       | Static 🗸                      |                                                 |                                       |
|                         | Network IP a                    | idress:                            | 10.10.105.0                   |                                                 |                                       |
|                         |                                 |                                    |                               |                                                 |                                       |
|                         | Network IP m                    | ask:                               | 255.255.255.0                 |                                                 |                                       |
|                         | Default route                   | rs:                                | 10.10.105.3 Multip            | e Default Routers should be separated by spaces |                                       |

### 2.11 DHCP Sync Monitor

#### This is how we can check if DHCP is in sync between the BGWs

```
(Aruba9004) #show ip dhcp binding failover-peer
failover peer "hpe-aruba-failover-partner" state {
  my state normal at epoch 1686634193; # Tue Jun 13 15:29:53 2023
```

```
partner state normal at epoch 1686634229; # Tue Jun 13 15:30:29 2023
}
WARNING: Normal functioning of a DHCP server is dependent on NTP clock synchronization and
```

```
network reachability between branch-gateway peers in a HA setup.
Please ensure that both the peers are running and have connectivity.
(Aruba9004) #
```

#### And here is the current DHCP database

(Aruba9004) #show ip dhcp database

```
DHCP enabled
```

```
# Failover peer profile
failover peer "hpe-aruba-failover-partner" {
        primary;
        address 10.10.5.1;
        port 647;
        peer address 10.10.5.2;
        peer port 647;
        max-response-delay 60;
        max-unacked-updates 10;
        mclt 3600;
        split 128;
        load balance max seconds 3;
# vlan 5
subnet 10.10.5.0 netmask 255.255.255.0 {
        option domain-name-servers 8.8.8.8;
        option routers 10.10.5.3;
        pool {
                failover peer "hpe-aruba-failover-partner";
                range 10.10.5.4 10.10.5.254;
        }
        authoritative;
# vlan 205
subnet 10.10.205.0 netmask 255.255.255.0 {
        option domain-name-servers 8.8.8.8;
        option routers 10.10.205.3;
        pool {
                failover peer "hpe-aruba-failover-partner";
                range 10.10.205.2 10.10.205.2;
                range 10.10.205.4 10.10.205.254;
        }
        authoritative;
# vlan 105
subnet 10.10.105.0 netmask 255.255.255.0 {
        option domain-name-servers 8.8.8.8;
        option routers 10.10.105.3;
        pool {
                failover peer "hpe-aruba-failover-partner";
                range 10.10.105.2 10.10.105.2;
                range 10.10.105.4 10.10.105.254;
```

```
authoritative;
}
(Aruba9004) #
```

#### The DHCP syncing happens between the system IPs (VLAN5) on port 647

```
(Aruba9004) #show datapath session | include 647
10.10.5.2
                 10.10.5.1
                                6
                                      54171 647
                                                   0/0
                                                                        tunnel 11
                                                                                    f68
                                                                                         391
                                                           0
                                                                0
                                                                    0
22993
         С
                          1
                 10.10.5.2
                                 6
                                      647
10.10.5.1
                                            54171 0/0
                                                           0
                                                                0
                                                                    1
                                                                        tunnel 11
                                                                                    £68
                                                                                         426
25192
                          1
(Aruba9004) #
```

### 2.12 WAN Uplink Sharing

In the previous configuration we enabled WAN redundancy. So, there is no configuration to be done for it here, but it is important to understand the tunnels that gets established for it.

- Aruba9004 will build 1x IPSec to Aruba9004-LTE for clustering over VLAN 5
- Aruba9004 will build 1x GRE to BGW-LTE-2 for VLAN 4095 as virtual uplink
- Aruba9004-LTE will build 1x GRE to Aruba9004 for VLAN 4086 as virtual uplink
- Each GW will build 1x IPSec tunnel over each configured Uplink (Physical or Virtual/Shared) to each configured VPNC. (but in this topology we don't have VPNCs)

#### Just for reference this was configured on Aruba9004

| WAN Redundancy                      |           |                   |                    |
|-------------------------------------|-----------|-------------------|--------------------|
| Peer gateway IP address:            | 10.10.5.2 |                   |                    |
| VLAN ID connecting to peer gateway: | 5 🗸 🛈     |                   |                    |
| Cluster Virtual Router IPs          |           |                   |                    |
| VRRPID                              | VLANID    | VIRTUAL IPADDRESS | CLUSTER MANAGEMENT |
| 220                                 | 5         | 10.10.5.3         |                    |
| 105                                 | 105       | 10.10.105.3       | 0                  |
| 205                                 | 205       | 10.10.205.3       | 0                  |

#### From the CLI we can check the communication between gateways

Г

| (Aruba9004) #show branch-gateway-peer         | (Aruba9004-LTE) #show branch-gateway-peer     |
|-----------------------------------------------|-----------------------------------------------|
| IP Address of Transit VLAN in Peer: 10.10.5.2 | IP Address of Transit VLAN in Peer: 10.10.5.1 |
| Transit VLAN Interface: 5                     | Transit VLAN Interface: 5                     |
| Transit VLAN ip: 10.10.5.1                    | Transit VLAN ip: 10.10.5.2                    |
| Peer Mac Address: 20:4c:03:bc:2f:ba           | Peer Mac Address: 20:4c:03:82:0f:0a           |
| Peer Serial: CNK7KSP05H                       | Peer Serial: CNJFKLB01M                       |
| (Aruba9004) #                                 | (Aruba9004-LTE) #                             |

Once the peer gateways is configured, there will be a GRE tunnel created between the BGWs which then will look at the type of uplinks being WAN that will then be shared with the peer gateways.

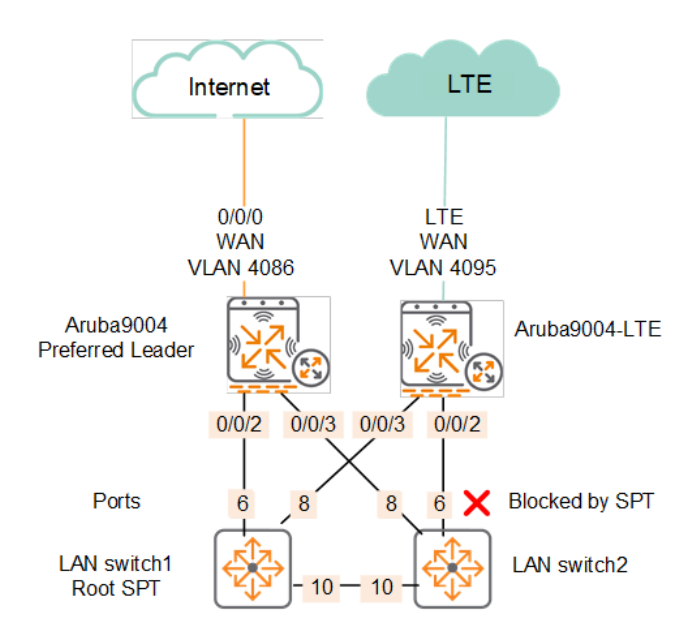

| (Aruba9004) | #show datapath : | session | include | 10.10. | 5.2 | include | 10 | .10. | 5.1       |      |        |          |      |
|-------------|------------------|---------|---------|--------|-----|---------|----|------|-----------|------|--------|----------|------|
| 10.10.5.1   | 10.10.5.2        | 17      | 8212    | 8211   | 0/0 | 0       | 0  | 0    | tunnel 11 | 15   | 4      | 2464     | FΙ   |
| 10.10.5.2   | 10.10.5.1        | 6       | 9190    | 9199   | 0/0 | 0       | 0  | 0    | tunnel 11 | 131f | 326    | 17081    | С    |
| 10.10.5.2   | 10.10.5.1        | 6       | 54171   | 647    | 0/0 | 0       | 0  | 0    | tunnel 11 | 12fd | 482    | 28344    | С    |
| 10.10.5.2   | 10.10.5.1        | 17      | 8211    | 8211   | 0/0 | 0       | 46 | 0    | 0/0/2     | 1336 | 102657 | 11745334 | FCI  |
| 10.10.5.1   | 10.10.5.2        | 6       | 9199    | 9190   | 0/0 | 0       | 0  | 0    | tunnel 11 | 131f | 324    | 19275    |      |
| 10.10.5.2   | 10.10.5.1        | 17      | 8211    | 8498   | 0/0 | 0       | 0  | 0    | 0/0/2     | 1336 | 0      | 0        | CIB  |
| 10.10.5.1   | 10.10.5.2        | 17      | 8498    | 8211   | 0/0 | 0       | 0  | 0    | 0/0/2     | 1336 | 160    | 43309    | IB   |
| 10.10.5.2   | 10.10.5.1        | 50      | 0       | 0      | 0/0 | 0       | 48 | 0    | 0/0/2     | 1325 | 26328  | 4469088  | FC   |
| 10.10.5.1   | 10.10.5.2        | 47      | 0       | 0      | 0/0 | 0       | 48 | 0    | local     | 132a | 62719  | 66625620 | FC   |
| 10.10.5.2   | 10.10.5.1        | 17      | 8211    | 9212   | 0/0 | 0       | 0  | 1    | tunnel 11 | 15   | 0      | 0        | FYCI |
| 10.10.5.1   | 10.10.5.2        | 17      | 9212    | 8211   | 0/0 | 0       | 0  | 1    | tunnel 11 | 15   | 0      | 0        | FYI  |
| 10.10.5.1   | 10.10.5.2        | 50      | 0       | 0      | 0/0 | 0       | 0  | 43   | 0/0/2     | 1325 | 0      | 0        | FY   |
| 10.10.5.1   | 10.10.5.2        | 6       | 647     | 54171  | 0/0 | 0       | 0  | 0    | tunnel 11 | 1300 | 517    | 30484    |      |
| 10.10.5.2   | 10.10.5.1        | 47      | 0       | 0      | 0/0 | 0       | 48 | 0    | local     | 132d | 24510  | 2338937  | F    |
| 10.10.5.1   | 10.10.5.2        | 17      | 8211    | 8211   | 0/0 | 0       | 0  | 45   | 0/0/2     | 1339 | 0      | 0        | FYI  |
| 10.10.5.2   | 10.10.5.1        | 17      | 8211    | 8212   | 0/0 | 0       | 0  | 2    | tunnel 11 | 18   | 0      | 0        | FYCI |
| 10.10.5.1   | 10.10.5.2        | 6       | 9190    | 9199   | 0/0 | 0       | 0  | 1    | local     | 1327 | 323    | 16925    | С    |
| 10.10.5.2   | 10.10.5.1        | 6       | 9199    | 9190   | 0/0 | 0       | 0  | 1    | local     | 1327 | 321    | 16821    |      |
| (Aruba9004) | #                |         |         |        |     |         |    |      |           |      |        |          |      |

In the above session table, we can see the

- GRE tunnels, protocol 47
- IPSEC ESP, tunnel protocol 50
- Port 647 for DHCP synching

For WAN uplink sharing to work, the uplink and its associated VLAN should not be present in the other gateway or if configured, the actual port should be disconnected. Here we have both the WAN VLANs present, and this is configuration is inherited from the group level.

| Customer: Ariya Publ | (Gateway                 |                           |                           |             |                      | SELECTED DEVICE TYP<br>Branch Gateway |
|----------------------|--------------------------|---------------------------|---------------------------|-------------|----------------------|---------------------------------------|
| ← இ Aruba9004 ⊘      | System WAN Interface     | Security VPN Routing High | Availability Config Audit |             |                      |                                       |
| — Manage             | Uplink Dynamic Path Stee | ring SAAS Express WAN     | l Scheduler Health Check  |             |                      |                                       |
| B Overview           |                          |                           |                           |             |                      |                                       |
| Q WAN                | Compression:             |                           |                           |             |                      |                                       |
| 몲 LAN                | Loadbalancing mode:      | Uplink utilization 🗸      |                           |             |                      |                                       |
| Device               |                          |                           |                           |             |                      |                                       |
| Lo Clients           | Uplink VLANs             |                           |                           |             |                      |                                       |
| Applications         | LINK                     | ID                        | OPERATION STATE           | BACKUP LINK | BANDWIDTH PERCENTAGE | SOURCE NAT VLAN                       |
| Security             | inet_inet                | <mark>4086</mark>         | 1                         |             | 100                  |                                       |
| - Analyze            | cellular_ite             | 4095                      | 1                         | √           |                      |                                       |
| A 11-1-0 5           |                          |                           |                           |             |                      |                                       |

| Customer: Ariya Publ  | <u>@</u><br>Gateway     |                           |                             |             |                      | SELECTED DEVICE TYP<br>Branch Gateway |
|-----------------------|-------------------------|---------------------------|-----------------------------|-------------|----------------------|---------------------------------------|
| ← 🙊 Aruba9004-LTE 🛛 ⊘ | System WAN Interface    | Security VPN Routing High | h Availability Config Audit |             |                      |                                       |
| - Manage              | Uplink Dynamic Path Ste | eering SAAS Express WAI   | Scheduler Health Check      |             |                      |                                       |
| B Overview            |                         |                           |                             |             |                      |                                       |
| Q WAN                 | Compression:            |                           |                             |             |                      |                                       |
| 훕 LAN                 | Loadbalancing mode:     | Uplink utilization 🗸      |                             |             |                      |                                       |
| Device                |                         |                           |                             |             |                      |                                       |
| ⊑ā Clients            | Uplink VLANs            |                           |                             |             |                      |                                       |
| Applications          | LINK                    | ID                        | OPERATION STATE             | BACKUP LINK | BANDWIDTH PERCENTAGE | SOURCE NAT VLAN                       |
| Security              | inet_inet               | 4086                      | ✓                           |             | 100                  | -                                     |
| - Analyze             | cellular_Ite            | 4095                      | ✓                           | 1           |                      | -                                     |

#### But when you check the port status, we see that 0/0/0 is up in Aruba9004 and down in Aruba9004-LTE

(Aruba9004) #show port status

| Port Status            |          |            |           |     |         |              |          |        |        |   |
|------------------------|----------|------------|-----------|-----|---------|--------------|----------|--------|--------|---|
| Slot-Port<br>PortError | PortType | AdminState | OperState | PoE | Trusted | SpanningTree | PortMode | Speed  | Duplex |   |
|                        |          |            |           |     |         |              |          |        |        |   |
| 0/0/0                  | GE       | Enabled    | Up        | N/A | Yes     | Disabled     | Access   | 1 Gbps | Full   | - |
| 0/0/1                  | GE       | Enabled    | Down      | N/A | Yes     | Disabled     | Access   | Auto   | Auto   | - |
| 0/0/2                  | GE       | Enabled    | Up        | N/A | Yes     | Disabled     | Trunk    | 1 Gbps | Full   | - |
| 0/0/3                  | GE       | Enabled    | Up        | N/A | Yes     | Disabled     | Trunk    | 1 Gbps | Full   | - |
| (Aruba9004)            | ) #      |            |           |     |         |              |          |        |        |   |

(Aruba9004-LTE) #show port status

| Port Status            |               |            |           |     |         |              |          |        |        |   |
|------------------------|---------------|------------|-----------|-----|---------|--------------|----------|--------|--------|---|
| Slot-Port<br>PortError | -<br>PortType | AdminState | OperState | PoE | Trusted | SpanningTree | PortMode | Speed  | Duplex |   |
|                        |               |            |           |     |         |              |          |        |        |   |
| 0/0/0                  | GE            | Enabled    | Down      | N/A | Yes     | Disabled     | Access   | Auto   | Auto   | - |
| 0/0/1                  | GE            | Enabled    | Down      | N/A | Yes     | Disabled     | Access   | Auto   | Auto   | - |
| 0/0/2                  | GE            | Enabled    | Up        | N/A | Yes     | Disabled     | Trunk    | 1 Gbps | Full   | - |
| 0/0/3                  | GE            | Enabled    | Up        | N/A | Yes     | Disabled     | Access   | 1 Gbps | Full   | - |
| (Aruba9004             | -LTE) #       |            | -         |     |         |              |          | -      |        |   |

The key thing in the above screenshot is that each BGW should have 1x WAN uplinks that needs to be shared not 2. Make sure the uplink interfaces used by both gateways are tied to different VLANs, or the uplinks won't be shared as we have done here.

### 2.13 WAN Uplink Sharing Testing

(Aruba9004-LTE) #show ip interface brief

Now let's check to see of the configuration has worked by checking first to see of the virtual tunnels between the BGWs is up and running. Checking the LTE gateway.

Interface IP Address / IP Netmask Admin Protocol VRRP-IP 10.10.5.2 / 255.255.255.0 vlan 5 10.10.5.3 up up 192.168.255.2 / 255.255.255.255 vlan 2 up up vlan 90 unassigned / unassigned down up 10.10.105.3 vlan 105 10.10.105.2 / 255.255.255.0 up up 10.10.205.2 / 255.255.255.0 10.10.205.3 vlan 205 up up unassigned / unassigned unassigned / unassigned 7lan 408 up down loopback up up tunnel 12 (INT) 172.16.50.9 / 255.255.255.255 up up

DHCP is enabled on VLAN(s) 90, 4086 (Aruba9004-LTE) # Now let's check to ensure we have 2x uplinks on Aruba9004-LTE. Note that the LTE uplink is down because we have put it in backup mode. So, it'll be Up only when the uplink on the Aruba9004 gateways is not operational.

(Aruba9004-LTE) #show uplink

| Uplink Manager: Enabled<br>Uplink Health-check: Enabled FQDN: pqm.arubanetworks.com(3.104.166.215)<br>Uplink Load-balancing:Enabled Mode: Uplink-utilization |                          |                       |              |                 |  |  |  |  |
|----------------------------------------------------------------------------------------------------|--------------------------|-----------------------|--------------|-----------------|--|--|--|--|
| Uplink Management Table                                                                                                    |                          |                       |              |                 |  |  |  |  |
| Uplink Type Properties<br>WAN Type Speed Weight B/w ut                                                                                                    | Uplink-id<br>iln Max b/w | State                 | Gateway      | Reachability    |  |  |  |  |
| Cellular Internal-LTE (Backup)<br>LTE 100 Mbps 10 0.00%                                                                                                    | cellular_lte<br>100%     | Disconnected from ISP |              | Not Established |  |  |  |  |
| Virtual tunnel 12<br>Internet 50 Mbps 100 0.00%                                                                                                    | inet_inet<br>100%        | Connected             | 10.224.254.1 | Reachable       |  |  |  |  |
| (Aruba9004-LTE) #                                                                                                    |                          |                       |              |                 |  |  |  |  |

#### Now on Aruba9004 we should see only 1x uplink which is local to it.

(Aruba9004) #show ip interface brief

| Interface<br>vlan 5<br>vlan 2<br>vlan 105<br>vlan 205<br>vlan 4086<br>vlan 4094<br>loopback                                                              | IP Addr<br>10.10.<br>192.168.25<br>10.10.10<br>10.10.20<br>10.224.254<br>unassig<br>unassig | ess / IP Ne<br>5.1 / 255.2<br>5.1 / 255.2<br>5.1 / 255.2<br>5.1 / 255.2<br>.63 / 255.2<br>ned / unass<br>ned / unass | etmask     A       255.255.0     1       255.255.0     1       255.255.0     1       255.255.0     1       255.255.128     1       signed     1       signed     1 | Admin Proto<br>up up<br>up up<br>up up<br>up up<br>up up<br>up down<br>up up | col VRRP-II<br>10.10.5<br>10.10.7<br>10.10.2 | 2<br>5.3<br>105.3<br>205.3 |        |
|----------------------------------------------------------------------------------------------------|---------------------------------------------------------------------------------------------|----------------------------------------------------------------------------------------------------|----------------------------------------------------------------------------------------------------|------------------------------------------------------------------------------|----------------------------------------------|----------------------------|--------|
| DHCP is enabled on VLA<br>(Aruba9004) #show upli<br>Uplink Manager: Enable<br>Uplink Health-check: E<br>Uplink Load-balancing:<br>Uplink Management Tabl | uN(s) 4086, 40<br>nk<br>d<br>mabled FQDN:<br>Enabled Mode                                   | 94<br>pqm.aruban<br>: Uplink-ut                                                                                      | etworks.com(13<br>ilization                                                                                                    | 3.239.61.151)                                                                |                                              |                            |        |
| Uplink Type Propertie<br>B/w utiln Max b/w                                                                                                    | es Uplink-id                                                                                | State                                                                                                    | Gateway                                                                                                    | Reachabilit                                                                  | y WAN Type                                   | Speed                      | Weight |
| Wired vlan 4086<br>0.00% 100%<br>(Aruba9004) #                                                                                                    | inet_inet                                                                                   | Connected                                                                                                    | 10.224.254.1                                                                                                    | Reachable                                                                    | Internet                                     | 50 Mbps                    | 100    |

You will only see the INT tunnel on this gateway when the current uplink is down.

# **3 HA Failover Timing**

In this section I'll explore the general time it takes for

- 1. 9004-LTE BGW to bring up its LTE interface when WAN uplink 0/0/0 is disconnected
- 2. Reconnected WAN uplink on 0/0/0 to become active for the user traffic
- 3. Backup LTE BGW to be the active gateway when the LAN interfaces on 9004 Gateway is disconnected.
- 4. The pre-emption of the preferred leader(9004 BGW) when it's LAN interfaces are reconnected

Here is the topology, the User (VLAN105) is connected to switch2 and does continuous ping to 1.1.1.1 with -w 1000

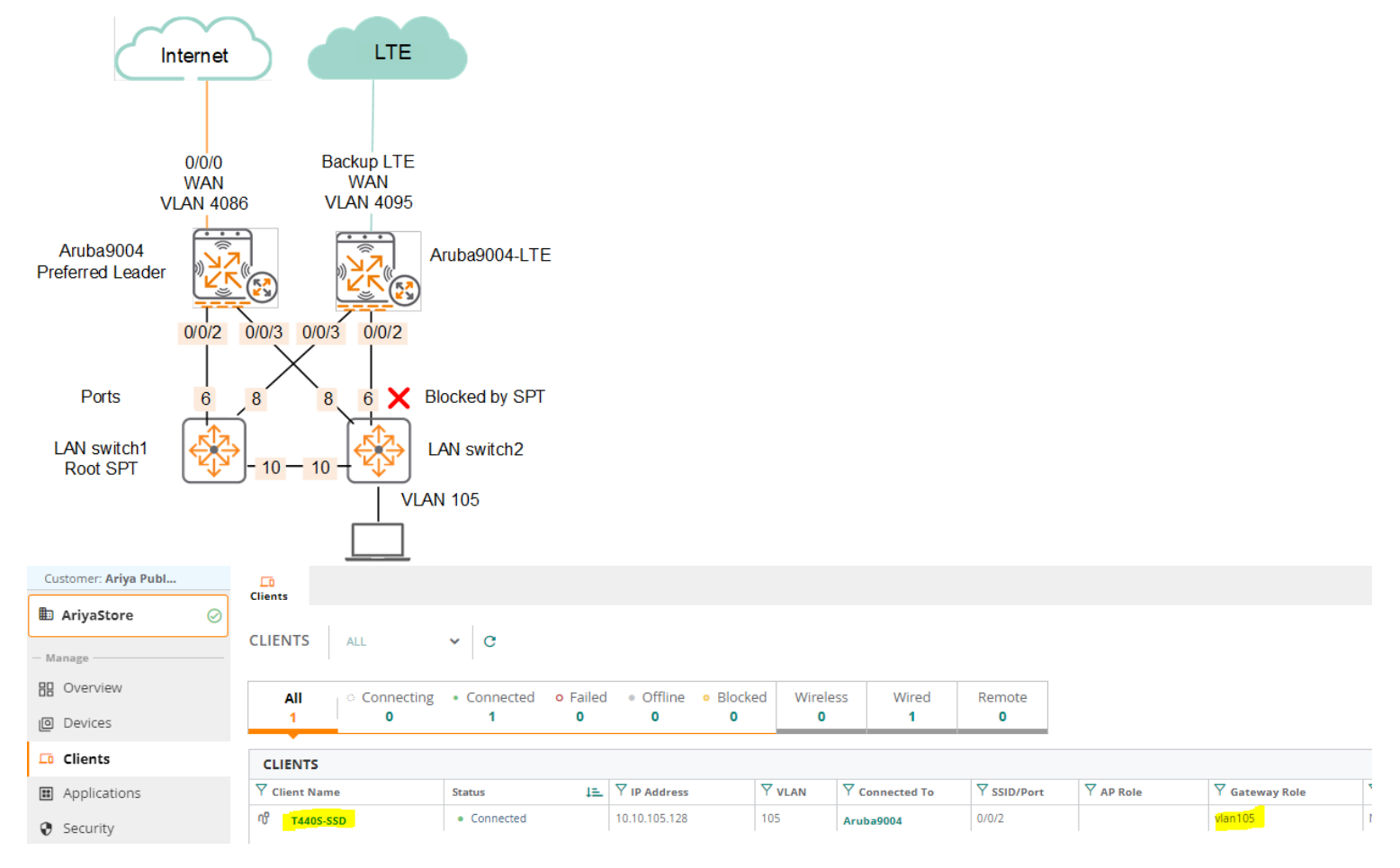

### 3.1 Baseline

#### First we'll take a baseline before we start our tests.

```
(Aruba9004) #show uplink
Uplink Manager: Enabled
Uplink Health-check: Enabled FQDN: pqm.arubanetworks.com(13.239.61.151)
Uplink Load-balancing: Enabled Mode: Uplink-utilization
Uplink Management Table
_____
Uplink Type Properties Uplink-id State
                                            Gateway
                                                         Reachability WAN Type
                                                                                Speed
                                                                                         Weight
B/w utiln Max b/w
_____
            _____
                                 ____
                            ____
Wired
            vlan 4086
                       inet inet Connected 10.224.254.1 Reachable
                                                                       Internet
                                                                                50 Mbps
                                                                                           100
0.00%
            100%
(Aruba9004) #
```

(Aruba9004) #show ip interface b 
 IP Address / IP Netmask
 Admin
 Protocol

 10.10.5.1 / 255.255.255.0
 up
 up
 Interface IP Address / IP Netmask VRRP-TP vlan 5 10.10.5.3 

 10.10.5.1 / 255.255.255.0
 up
 up

 192.168.255.1 / 255.255.255.0
 up
 up

 10.10.105.1 / 255.255.255.0
 up
 up

 10.10.205.1 / 255.255.255.0
 up
 up

 10.224.254.63 / 255.255.255.128
 up
 up

 unassigned / unassigned
 up
 down

 unassigned / unassigned
 up
 up

 vlan 2 up vlan 105 10.10.105.3 vlan 205 10.10.205.3 vlan 4086 vlan 4094 loopback DHCP is enabled on VLAN(s) 4086, 4094 (Aruba9004) # (Aruba9004) #show lc-cluster group-membership Cluster Enabled, Profile Name = "auto\_gwcluster\_site\_9\_260\_0" One-to-one-redundancy Enabled Heartbeat Threshold = 900 msec Cluster Info Table \_\_\_\_\_ Type IPv4 Address Priority Connection-Type STATUS self 10.10.5.1 255 N/A CONNECTED (Leader) peer 10.10.5.2 128 L2-Connected CONNECTED (Member) (Aruba9004) # (Aruba9004) #show vrrp Virtual Router 105: Description Admin State UP, VR State MASTER IP Address 10.10.105.3, MAC Address 00:00:5e:00:01:69, vlan 105 Priority 100, Advertisement 1 sec, Preemption Disable Delay 0 Auth type NONE \*\*\*\*\*\*\* tracking is not enabled cluster-preempt enabled Virtual Router 205: Description Admin State UP, VR State MASTER IP Address 10.10.205.3, MAC Address 00:00:5e:00:01:cd, vlan 205 Priority 100, Advertisement 1 sec, Preemption Disable Delay 0 Auth type NONE \*\*\*\*\*\*\* tracking is not enabled cluster-preempt enabled Virtual Router 220: Description Admin State UP, VR State MASTER IP Address 10.10.5.3, MAC Address 00:00:5e:00:01:dc, vlan 5 Priority 255, Advertisement 1 sec, Preemption Enable Delay 0 Auth type NONE \*\*\*\*\*\*\* tracking is not enabled (Aruba9004) # (Aruba9004-LTE) #show uplink Uplink Manager: Enabled Uplink Health-check: Enabled FQDN: pqm.arubanetworks.com(13.239.61.151) Uplink Load-balancing:Enabled Mode: Uplink-utilization Uplink Management Table -----Uplink-id Uplink Type Properties Gateway Reachability State WAN Type Speed Weight B/w utiln Max b/w \_\_\_\_ \_\_\_\_\_ \_\_\_\_\_ ----- -----\_\_\_\_\_ \_\_\_\_ ----- ----- ------ -----tunnel 12 inet\_inet Virtual 10.224.254.1 Reachable Connected Internet 50 Mbps 100 0.00% 100%

Cellular Internal-LTE (Backup) cellular\_lte Disconnected from ISP -- Not Established LTE 100 Mbps 10 0.00% 100% (Aruba9004-LTE) #

(Aruba9004) #show ip interface brief 
 IP Address / IP Netmask
 Admin

 10.10.5.2 / 255.255.0
 up
 IP Address / IP Netmask VRRP-IP Interface Protocol vlan 5 up 10.10.5.3 192.168.255.2 / 255.255.255.255 up vlan 2 up unassigned / unassigned up 10.10.105.2 / 255.255.0 up 10.10.205.2 / 255.255.0 up vlan 90 down vlan 105 10.10.105.3 up 10.10.205.2 / 255.255.255.0 vlan 205 up 10.10.205.3 up unassigned / unassigned vlan 4086 up down unassigned / unassigned loopback up up 172.16.50.10 / 255.255.255.255 up tunnel 12 (INT) up DHCP is enabled on VLAN(s) 90, 4086 (Aruba9004-LTE) #show ip route Codes: C - Connected, O - OSPF, IA - OSPF Inter Area, E1 - OSPF External Type 1, R - RIP E2 - OSPF External Type 2, N1 - OSPF NSSA External Type 1, N2 - OSPF NSSA External Type 2 B I - BGP Interior, B E - BGP Exterior, S - Static U - BGW Peer Uplink, M - Management, Ru - Route Usable, \* - Candidate Default V - RAPNG VPN/Branch, I - Crypto-Cfgset, N - Not Redistributed, Bc - Cloud Overlay Protocol 0.0.0.0/0 [50/10] via 10.224.254.1 S\* 10.10.205.0/24 is directly connected, VLAN205 C 192.168.255.2/32 is directly connected, VLAN2 С С 10.10.105.0/24 is directly connected, VLAN105 C 172.16.50.10/32 is directly connected, Loopback С 10.10.5.0/24 is directly connected, VLAN5 (Aruba9004-LTE) # (Aruba9004-LTE) #show lc-cluster group-membership Cluster Enabled, Profile Name = "auto gwcluster site 9 260 0" One-to-one-redundancy Enabled Heartbeat Threshold = 900 msec Cluster Info Table \_\_\_\_\_ Type IPv4 Address Priority Connection-Type STATUS 10.10.5.1 255 L2-Connected CONNECTED (Leader) peer self 10.10.5.2 128 N/A CONNECTED (Member) (Aruba9004-LTE) # (Aruba9004-LTE) #show vrrp Virtual Router 105: Description Admin State UP, VR State BACKUP IP Address 10.10.105.3, MAC Address 00:00:5e:00:01:69, vlan 105 Priority 100, Advertisement 1 sec, Preemption Disable Delay 0 Auth type NONE \*\*\*\*\*\*\* tracking is not enabled cluster-preempt enabled Virtual Router 205: Description Admin State UP, VR State BACKUP IP Address 10.10.205.3, MAC Address 00:00:5e:00:01:cd, vlan 205 Priority 100, Advertisement 1 sec, Preemption Disable Delay 0 Auth type NONE \*\*\*\*\*\*\* tracking is not enabled cluster-preempt enabled Virtual Router 220: Description Admin State UP, VR State BACKUP IP Address 10.10.5.3, MAC Address 00:00:5e:00:01:dc, vlan 5

### 3.2 Failover Testing

This table captures the rough estimated time it takes for the backup link to be established when the main WAN links is disconnected. It also shows the time it takes for pre-emption to occur when the main WAN link is reconnected.

|                              | BGW-1              | BGW-LTE-2          | Ping timeout | LTE return to |
|------------------------------|--------------------|--------------------|--------------|---------------|
|                              |                    |                    |              | backup state  |
| Uplink                       | 0/0/0 Wired Active | LTE backup         |              |               |
| LAN 0/0/1 – 0/0/2            | Connected          | Connected          |              |               |
| lc-cluster group-membership  |                    |                    |              |               |
| Self                         | CONNECTED (Leader) | CONNECTED (Member) |              |               |
| peer                         | CONNECTED (Member) | CONNECTED (Leader) |              |               |
| VRRP VLAN5                   | Master             | Backup             |              |               |
| VRRP VLAN105                 | Master             | Backup             |              |               |
| VRRP VLAN105                 | Master             | Backup             |              |               |
| WAN main uplink failure test |                    |                    |              |               |
|                              | Disconnect 0/0/0   |                    | 9 sec        |               |
|                              | Reconnect 0/0/0    |                    | 4-5 sec      | 42 sec        |
|                              | Disconnect 0/0/0   |                    | 10 sec       |               |
|                              | Reconnect 0/0/0    |                    | 4-5 sec      | 46 sec        |
|                              | Disconnect 0/0/0   |                    | 16 sec       |               |
|                              | Reconnect 0/0/0    |                    | 5-6 sec      | 47 sec        |
| LAN Link failure test        |                    |                    |              |               |
| Uplink                       | 0/0/0 Wired Active | LTE Active         |              |               |
| Ic-cluster group-membership  |                    |                    |              |               |
| Self                         | ISOLATED (Leader)  | ISOLATED (Leader)  |              |               |
| peer                         | DISCONNECTED       | DISCONNECTED       |              |               |
| VRRP VLAN5                   | Master             | Master             |              |               |
| VRRP VLAN105                 | Init               | Master             |              |               |
| VRRP VLAN105                 | Init               | Master             |              |               |
|                              | Disconnect 0/0/1-2 |                    | 7 sec        |               |
|                              | Reconnect 0/0/1-2  |                    | 4-5 sec      | 44 sec        |
|                              | Disconnect 0/0/1-2 |                    | 6 sec        |               |
|                              | Reconnect 0/0/1-2  |                    | 2-3 sec      | 43 sec        |
|                              | Disconnect 0/0/1-2 |                    | 6 sec        |               |
|                              | Reconnect 0/0/1-2  |                    | 2-3 sec      | 46 sec        |
| Uplink                       | 0/0/0 Wired Active | LTE backup         |              |               |
| Ic-cluster group-membership  |                    |                    |              |               |
| Self                         | CONNECTED (Leader) | CONNECTED (Member) |              |               |
| peer                         | CONNECTED (Member) | CONNECTED (Leader) |              |               |
| VRRP VLAN5                   | Master             | Backup             |              |               |
| VRRP VLAN105                 | Master             | Backup             |              |               |
| VRRP VLAN105                 | Master             | Backup             |              |               |

#### Here are the outputs of the relevant show commands after WAN uplink 0/0/0 was disconnected on Aruba9004.

(Aruba9004) #show ip interface b

| Interfa | ace | IP Address /    | IP Netmask      | Admin | Protocol | VRRP-IP     |
|---------|-----|-----------------|-----------------|-------|----------|-------------|
| vlan 5  |     | 10.10.5.1 /     | 255.255.255.0   | up    | up       | 10.10.5.3   |
| vlan 2  |     | 192.168.255.1 / | 255.255.255.255 | up    | up       |             |
| vlan 10 | 05  | 10.10.105.1 /   | 255.255.255.0   | up    | up       | 10.10.105.3 |
| vlan 20 | 05  | 10.10.205.1 /   | 255.255.255.0   | up    | up       | 10.10.205.3 |
| vlan 40 | 086 | unassigned /    | unassigned      | up    | down     |             |

```
unassigned / unassigned up
vlan 4094
                                                              down
loopback
                          unassigned / unassigned
                                                      up
                                                              up
                         172.16.50.4 / 255.255.255.255 up
tunnel 12 (INT)
                                                              up
DHCP is enabled on VLAN(s) 4086, 4094
(Aruba9004) #show ip route
Codes: C - Connected, O - OSPF, IA - OSPF Inter Area, E1 - OSPF External Type 1, R - RIP
      E2 - OSPF External Type 2, N1 - OSPF NSSA External Type 1, N2 - OSPF NSSA External Type 2
      B I - BGP Interior, B E - BGP Exterior, S - Static
      U - BGW Peer Uplink, M - Management, Ru - Route Usable, * - Candidate Default
      V - RAPNG VPN/Branch, I - Crypto-Cfgset, N - Not Redistributed, Bc - Cloud Overlay Protocol
     0.0.0.0/0 [50/10] via 10.97.49.120
S*
     10.10.205.0/24 is directly connected, VLAN205 \,
С
     192.168.255.1/32 is directly connected, VLAN2
С
С
     172.16.50.4/32 is directly connected, Loopback
    10.3.8.2/32 [50/10] via 10.97.49.120
S
S
    10.3.56.162/32 [50/10] via 10.97.49.120
С
     10.10.105.0/24 is directly connected, VLAN105
С
     10.10.5.0/24 is directly connected, VLAN5
(Aruba9004) #
(Aruba9004) #show uplink
Uplink Manager: Enabled
Uplink Health-check: Enabled FQDN: pqm.arubanetworks.com(8.8.8.8)
Uplink Load-balancing: Enabled Mode: Uplink-utilization
Uplink Management Table
_____
Uplink Type Properties Uplink-id
                                                                 Reachability
                                                                                 WAN Type
                                    State
                                                    Gatewav
Speed Weight B/w utiln Max b/w
_____
                                    ____
                                                     _____
                                                                  _____
                                                                                  _____
                                                                                            ____
 _____
                       _____
Wired vlan 4086
Mbps 100 0.00%
                     inet_inet
100%
                                    Waiting for link --
                                                                  Not Established Internet 50
Virtual tunnel 12 cellular_lte Connected 10.97.49.120 Reachable
                                                                                       LTE 100
Mbps 10 0.00% 100%
(Aruba9004) #
(Aruba9004) #show lc-cluster group-membership
Cluster Enabled, Profile Name = "auto gwcluster site 9 260 0"
One-to-one-redundancy Enabled
Heartbeat Threshold = 900 msec
Cluster Info Table
_____
Type IPv4 Address Priority Connection-Type STATUS
     ----- ----
          10.10.5.1
10.10.5.2
self
                       255
                               N/A CONNECTED (Leader)
                      128 L2-Connected CONNECTED (Member)
peer
(Aruba9004) #
(Aruba9004) #show vrrp
Virtual Router 105:
   Description
   Admin State UP, VR State MASTER
   IP Address 10.10.105.3, MAC Address 00:00:5e:00:01:69, vlan 105
   Priority 100, Advertisement 1 sec, Preemption Disable Delay 0
   Auth type NONE *******
   tracking is not enabled
   cluster-preempt enabled
Virtual Router 205:
   Description
```

Admin State UP, VR State MASTER

IP Address 10.10.205.3, MAC Address 00:00:5e:00:01:cd, vlan 205 Priority 100, Advertisement 1 sec, Preemption Disable Delay 0 Auth type NONE \*\*\*\*\*\*\* tracking is not enabled cluster-preempt enabled Virtual Router 220: Description Admin State UP, VR State MASTER IP Address 10.10.5.3, MAC Address 00:00:5e:00:01:dc, vlan 5 Priority 255, Advertisement 1 sec, Preemption Enable Delay 0 Auth type NONE \*\*\*\*\*\*\* tracking is not enabled (Aruba9004) # (Aruba9004) #show ip interface b 
 IP Address / IP Netmask
 Admin
 Protocol
 VRRP-IP

 10.10.5.2 / 255.255.0
 up
 up
 10.10.5.1
 IP Address / IP Netmask Interface vlan 5 10.10.5.3 10.97.49.119 / 255.255.255.240 up CELL up 192.168.255.2 / 255.255.255.255 up vlan 2 up unassigned / unassigned up 10.10.105.2 / 255.255.255.0 up 10.10.205.2 / 255.255.255.0 up unassigned / unassigned up unassigned / unassigned up vlan 90 down up up vlan 105 10.10.105.3 vlan 205 10.10.205.3 vlan 4086 down loopback up DHCP is enabled on VLAN(s) 90, 4086 (Aruba9004-LTE) #show ip route Codes: C - Connected, O - OSPF, IA - OSPF Inter Area, E1 - OSPF External Type 1, R - RIP E2 - OSPF External Type 2, N1 - OSPF NSSA External Type 1, N2 - OSPF NSSA External Type 2 B I - BGP Interior, B E - BGP Exterior, S - Static U - BGW Peer Uplink, M - Management, Ru - Route Usable, \* - Candidate Default V - RAPNG VPN/Branch, I - Crypto-Cfgset, N - Not Redistributed, Bc - Cloud Overlay Protocol S\* 0.0.0.0/0 [50/10] via 10.97.49.120 С 10.10.205.0/24 is directly connected, VLAN205 С 192.168.255.2/32 is directly connected, VLAN2 10.97.49.112/28 is directly connected, Loopback C S 10.3.8.2/32 [50/10] via 10.97.49.120 10.3.56.162/32 [50/10] via 10.97.49.120 S 10.10.105.0/24 is directly connected, VLAN105 С C 10.10.5.0/24 is directly connected, VLAN5 (Aruba9004-LTE) #show uplink Uplink Manager: Enabled Uplink Health-check: Enabled FQDN: pqm.arubanetworks.com(13.239.61.151) Uplink Load-balancing: Enabled Mode: Uplink-utilization Uplink Management Table -----Uplink-id State Gateway Reachability WAN Type Uplink Type Properties Speed Weight B/w utiln Max b/w \_\_\_\_ \_\_\_\_\_ \_\_\_\_\_ Cellular Internal-LTE (Backup) cellular\_lte \* Connected \* 10.97.49.120 Reachable 100 Mbps 10 0.01% 100% LTE (\*) Backup Uplink is connected (Aruba9004-LTE) #show lc-cluster group-membership Cluster Enabled, Profile Name = "auto gwcluster site 9 260 0"

One-to-one-redundancy Enabled Heartbeat Threshold = 900 msec

Cluster Info Table

Type IPv4 Address Priority Connection-Type STATUS ---- ------ 
 10.10.5.1
 255
 L2-Connected CONNECTED (Leader)

 10.10.5.2
 128
 N/A CONNECTED (Member)
 peer self (Aruba9004-LTE) #show vrrp Virtual Router 105: Description Admin State UP, VR State BACKUP IP Address 10.10.105.3, MAC Address 00:00:5e:00:01:69, vlan 105 Priority 100, Advertisement 1 sec, Preemption Disable Delay 0 Auth type NONE \*\*\*\*\*\*\* tracking is not enabled cluster-preempt enabled Virtual Router 205: Description Admin State UP, VR State BACKUP IP Address 10.10.205.3, MAC Address 00:00:5e:00:01:cd, vlan 205 Priority 100, Advertisement 1 sec, Preemption Disable Delay 0 Auth type NONE \*\*\*\*\*\*\* tracking is not enabled cluster-preempt enabled Virtual Router 220: Description Admin State UP, VR State BACKUP IP Address 10.10.5.3, MAC Address 00:00:5e:00:01:dc, vlan 5 Priority 235, Advertisement 1 sec, Preemption Enable Delay 0 Auth type NONE \*\*\*\*\*\*\* tracking is not enabled (Aruba9004-LTE) #

Here are the outputs of the relevant show commands after LAN ports 0/0/2-3 were disconnected form Aruba9004

(Aruba9004) #show vrrp

\_\_\_\_\_

Virtual Router 105: Description Admin State UP, VR State INIT IP Address 10.10.105.3, MAC Address 00:00:5e:00:01:69, vlan 105 Priority 100, Advertisement 1 sec, Preemption Disable Delay  $\ensuremath{\mathsf{0}}$ Auth type NONE \*\*\*\*\*\*\* tracking is not enabled cluster-preempt enabled Virtual Router 205: Description Admin State UP, VR State INIT IP Address 10.10.205.3, MAC Address 00:00:5e:00:01:cd, vlan 205 Priority 100, Advertisement 1 sec, Preemption Disable Delay 0 Auth type NONE \*\*\*\*\*\*\* tracking is not enabled cluster-preempt enabled Virtual Router 220: Description Admin State UP, VR State MASTER

IP Address 10.10.5.3, MAC Address 00:00:5e:00:01:dc, vlan 5 Priority 255, Advertisement 1 sec, Preemption Enable Delay 0 Auth type NONE \*\*\*\*\*\*\* tracking is not enabled (Aruba9004) # Aruba9004-LTE) #show uplink Uplink Manager: Enabled Uplink Health-check: Enabled FQDN: pqm.arubanetworks.com(13.239.61.151) Uplink Load-balancing:Enabled Mode: Uplink-utilization Uplink Management Table \_\_\_\_\_ Uplink Type Properties Uplink-id State Gateway Reachability WAN Type Speed Weight B/w utiln Max b/w \_\_\_\_\_ \_\_\_\_\_ \_\_\_\_ \_\_\_\_\_ \_\_\_\_ Cellular Internal-LTE (Backup) cellular\_lte \* Connected \* 10.97.49.120 Reachable 100 Mbps 10 0.00% 100% LTE (\*) Backup Uplink is connected (Aruba9004-LTE) #show lc-cluster group-membership Cluster Enabled, Profile Name = "auto gwcluster site 9 260 0" One-to-one-redundancy Enabled Heartbeat Threshold = 900 msec Cluster Info Table \_\_\_\_\_ Type IPv4 Address Priority Connection-Type STATUS \_\_\_\_ \_\_\_\_\_ peer 10.10.5.1 255 self 10.10.5.2 128 N/A DISCONNECTED N/A ISOLATED (Leader) 128 (Aruba9004-LTE) # (Aruba9004-LTE) #show vrrp Virtual Router 105: Description Admin State UP, VR State MASTER IP Address 10.10.105.3, MAC Address 00:00:5e:00:01:69, vlan 105 Priority 100, Advertisement 1 sec, Preemption Disable Delay 0 Auth type NONE \*\*\*\*\*\*\* tracking is not enabled cluster-preempt enabled Virtual Router 205: Description Admin State UP, VR State MASTER IP Address 10.10.205.3, MAC Address 00:00:5e:00:01:cd, vlan 205 Priority 100, Advertisement 1 sec, Preemption Disable Delay 0 Auth type NONE \*\*\*\*\*\*\* tracking is not enabled cluster-preempt enabled Virtual Router 220: Description Admin State UP, VR State MASTER IP Address 10.10.5.3, MAC Address 00:00:5e:00:01:dc, vlan 5 Priority 255, Advertisement 1 sec, Preemption Enable Delay 0 Auth type NONE \*\*\*\*\*\*\* tracking is not enabled (Aruba9004-LTE) #